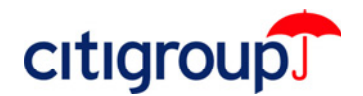

## CitiDirect<sup>®</sup> Online Banking Deleting CitiDirect Program (.cab) Files

You can delete CitiDirect<sup>®</sup> Online Banking Program (.cab) Files by following the steps below.

1. Open a Microsoft<sup>®</sup> Internet Explorer browser window. From the **Tools** menu, select **Internet Options**.

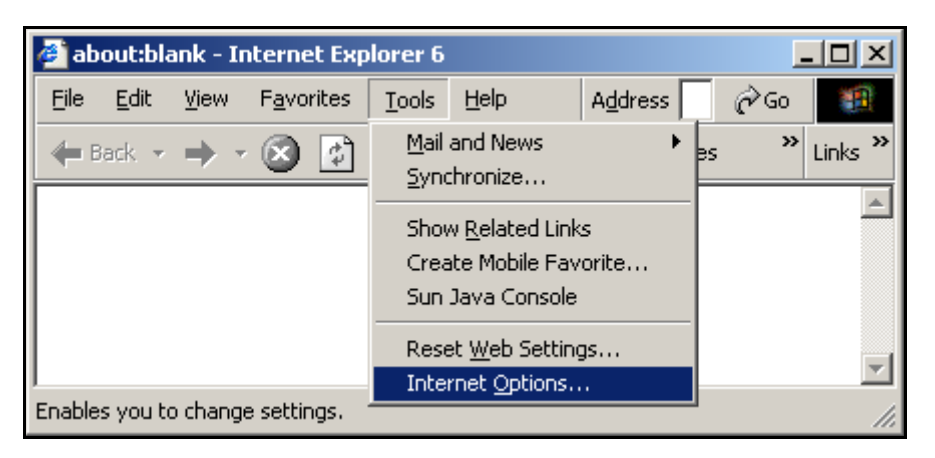

2. Under Temporary Internet Files, click Settings.

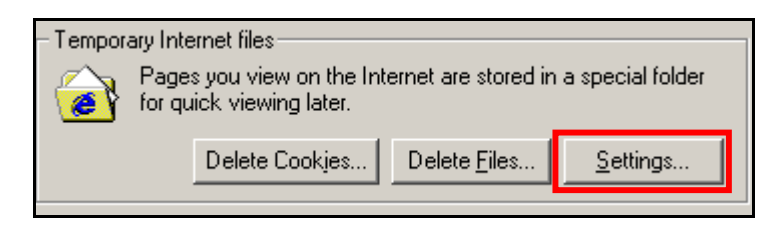

3. Click View Objects.

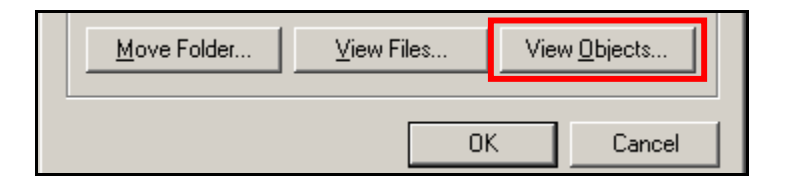

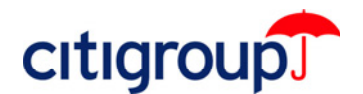

**4.** The list of CitiDirect Online .cab files appears in a new window. Right-click on each .cab file that you need to remove and select **Remove**.

**Note:** CitiDirect .cab files are labeled with a **Casa** prefix (e.g., **Casa Payments Detail** as seen in the screen below).

| Program File 🔺          |                     | Status    |
|-------------------------|---------------------|-----------|
| 🗋 Casa Payments Common2 |                     | Installed |
| 🕞 Casa Payments Detail  |                     | Installed |
| 🗋 Casa Payments Disbi   | Update              | stalled   |
| 🗋 Casa Payments Libra   | Demove              | stalled   |
| 🗋 Casa Payments Misc    | Remove              | stalled   |
| 🛄 Casa Payments Misc    | P <u>r</u> operties | stalled   |

5. Click Yes on the Remove Program File confirmation dialog box.

| Remove Program File 🔀 |                                                                   |  |
|-----------------------|-------------------------------------------------------------------|--|
| ⚠                     | Casa Payments Detail will be removed permanently<br>Are you sure? |  |
|                       | <u>Yes</u> <u>N</u> o                                             |  |

6. Close the current window and click **OK** until you return to Internet Explorer. You must close and restart your browser to access CitiDirect Online Banking.